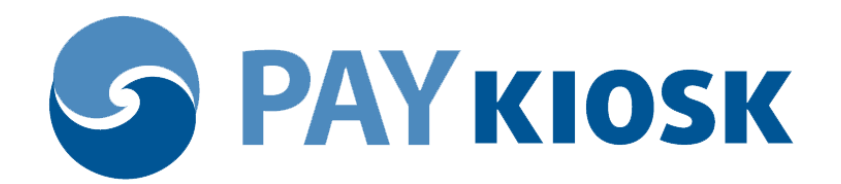

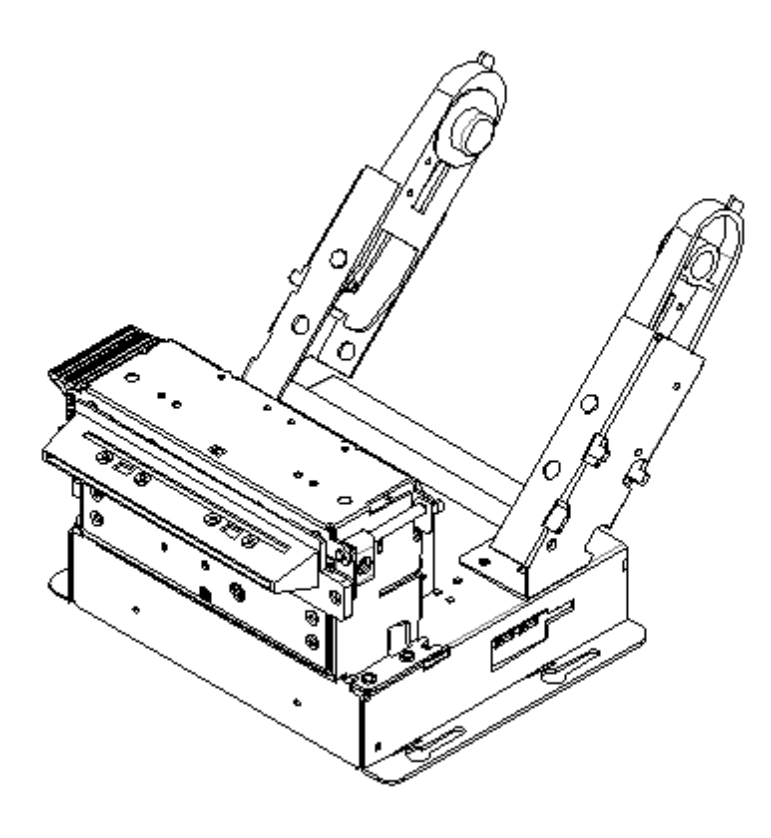

Контрольно-кассовая техника

# **PAYONLINE-01-ΦA**

Инструкция по подключению печатающего устройства **REXOD RX831-H80** 

## Оглавление

| 1. Ha   | астройка ПУ для работы с ККТ                              | 3 |
|---------|-----------------------------------------------------------|---|
| 1.1     | Общие указания                                            | 3 |
| 1.2     | Настройка ПУ REXOD RX831-H80                              | 5 |
| 2. Кабе | ли                                                        | 6 |
| 2.1     | Кабель RS-232 для подключения ПУ REXOD RX831-H80          | 6 |
| 3. Наст | ройка ККТ РАYONLINE-01-ФА для работы с ПУ REXOD RX831-H80 | 8 |
| 3.1 B   | Зерсия ПО ККТ                                             | 8 |
| 3.2 B   | Выбор типа принтера                                       | 8 |
| 3.3 H   | астройка межстрочного интервала.                          |   |
|         |                                                           |   |

ООО «Пэй Киоск» Версия документа: 1.00 Дата документа: 25.05.2021

## 1. Настройка ПУ для работы с ККТ

## 1.1 Общие указания

Перед подключением и настройкой принтера необходимо визуально осмотреть корпус принтера на предмет отсутствия трещин, царапин и других механических повреждений.

Подключить блок питания к принтеру через универсальный разъем **PCB:YAW396-02V CABLE HOUSING: YH396-02JR.** Схема подключения приведена на рисунке

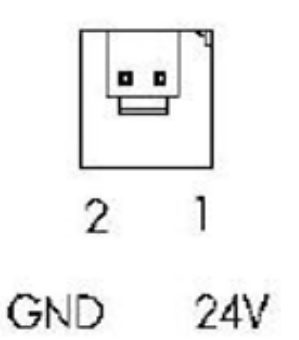

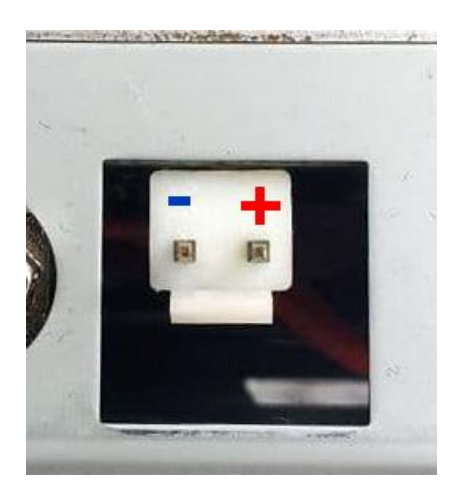

| № контакта | Значение |
|------------|----------|
| 1          | +24V(DC) |
| 2          | GND      |

Рис.: Разъём подключения к ПУ

| Напряжение электропитания: | DC24±1,2V    |  |
|----------------------------|--------------|--|
| Потребляемый ток:          |              |  |
| При печати:                | 1.7A - 17.1A |  |

- 1.1.1 Заправьте бумагу. Для заправки бумаги необходимо включить принтер (включить блок питания в сеть).
- 1.1.2 Перед заправкой бумаги следует ровно, перпендикулярно краю рулона отрезать конец бумаги, как показано на рисунке ниже.

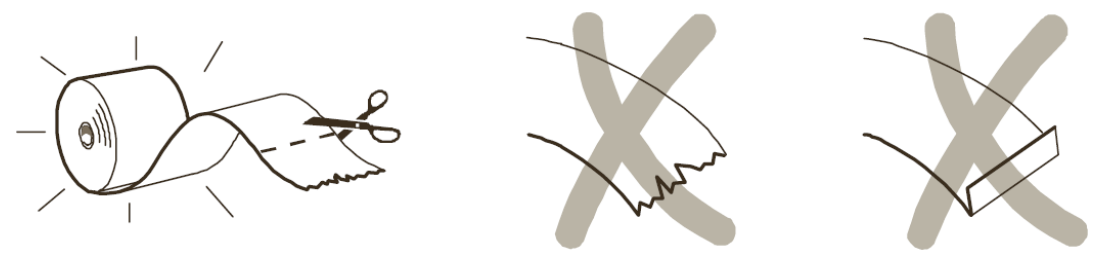

1.1.3 Вставьте ровно отрезанный край бумаги в принтер, как показано на рисунке ниже. Убедитесь, что бумага равномерно вставлена в принтер, без перекосов по ширине. Дождитесь автоматической заправки бумаги и отреза.

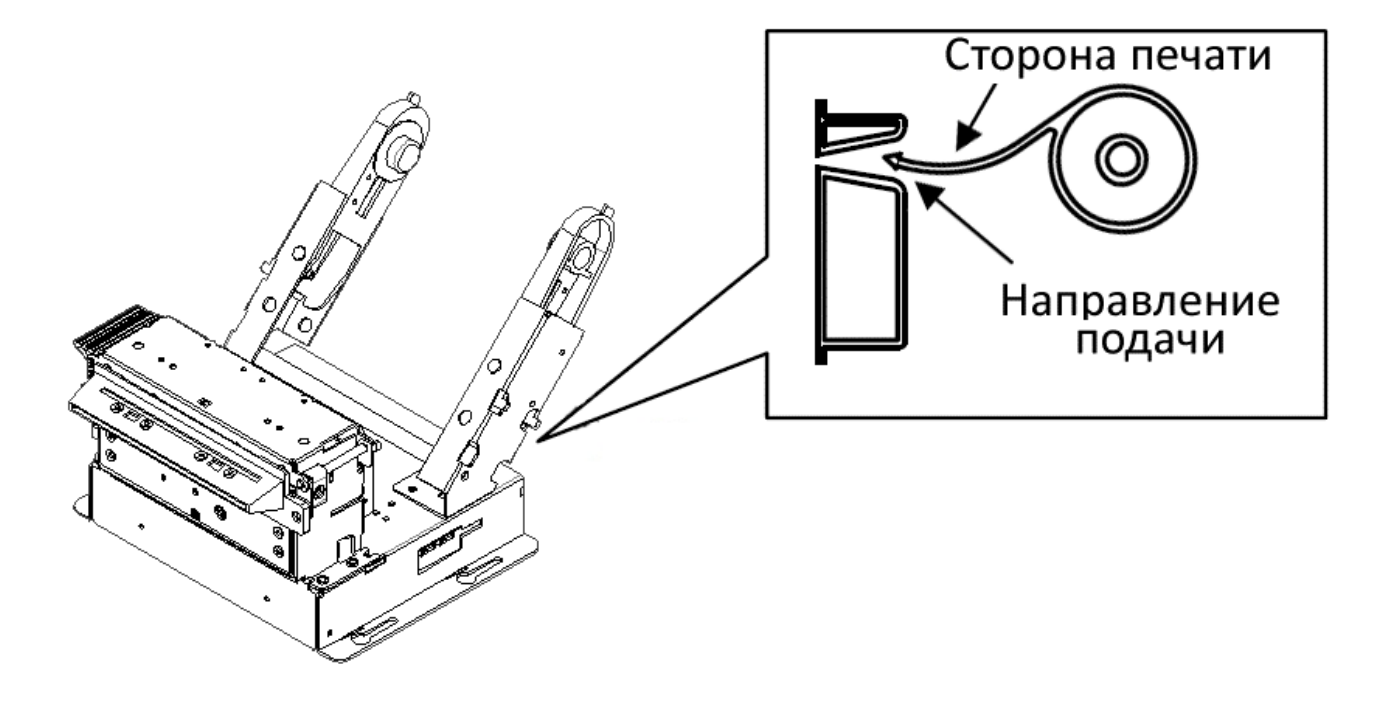

### 1.2 Настройка ПУ REXOD RX831-H80

Для корректной работы ПУ в составе ККТ требуется использовать ПУ с интерфейсом RS-232.

Убедитесь в том, что в настройки ПУ соответствуют необходимым для работы в составе ККТ. Для этого необходимо распечатать страницу настроек принтера «SELF-TEST».

Чтобы распечатать SELF-TEST, включите принтер. Затем нажмите кнопку «SELF»:

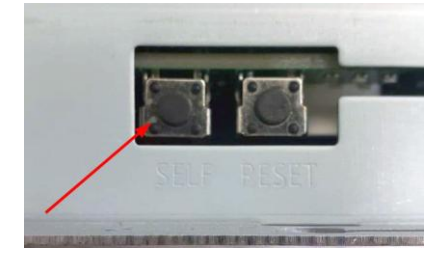

При этом принтер распечатает текущие настройки на чековой ленте в виде:

SELF TEST

Firmware Name : RMF8300 Firmware Version : V1.10 Mech Type : RMP8300 Communication USB + Serial ( 115,200 8 N 1 H/W )

Font type : RX2 (A1.2/A1.0)

Density : 100% Codepage : 100 Cut Mode : Command Paper type : Normal

ASCII Font !"#\$%&'()\*+,-./0123456789:;<=>?@ABCDEFGHIJKLMNO PQRSTUVWXYZ[\]^\_`abcdefghijk]mnopqrstuvwxyz{|}~

Соde Page Font АБВГДЕЖЗИЙКЛМНОПРСТУФХЦЧШЩЬЫЬЭЮЯабвгдежзийклмноп ∭1411ла111л<sup>2123</sup>1 ЦтрТт+НШсп<sup>4</sup>трТт<sup>4</sup>скрпН+1 гМл Г рстуФхцчшщыыь эюяЕе <u>≤ФГ≡А€• гЛог</u>Е

QR code Test

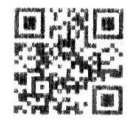

PDF417 code Test

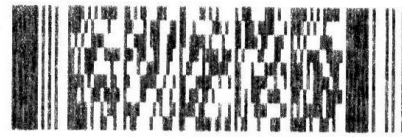

Проверьте, чтобы вервия прошивки принтера, версия шрифта советовали или были новее приведенных в примере. Убедитесь, что бы настройки **COMMUNICATION** соответствовали тем, что приведены на рисунке:

## Commnunication USB + Serial ( 115,200 8 N 1 H/W )

Если настройки совпадают, то переходите к пункту «Настройка ККТ».

Для изменения настроек используйте утилиту PrinterUpdateTool.

## 2. Кабели

#### 2.1 Кабель RS-232 для подключения ПУ REXOD RX831-H80

Кабель **DB-9F - TP-8P8C** для прямого подключения ПУ к ККТ ККТ PAYONLINE-01-ФА должен быть изготовлен по следующей схеме:

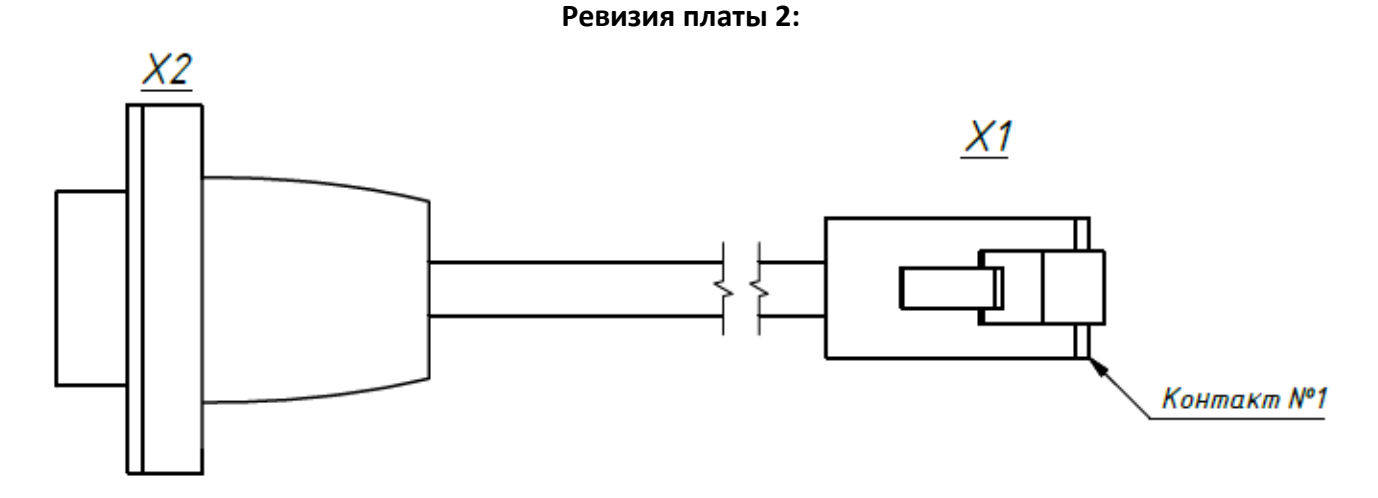

| Цвет провода | Откуда идет | № контакта | Куда идет | № контакта | Цепь |
|--------------|-------------|------------|-----------|------------|------|
| Коричневый   | X2          | 3          | <b>X1</b> | 2          | RXD  |
| Зеленый      | X2          | 2          | X1        | 3          | ТХД  |
| Оранжевый    | X2          | 4          | X1        | 4          | DSR  |
| Синий        | X2          | 5          | X1        | 5          | GND  |

6

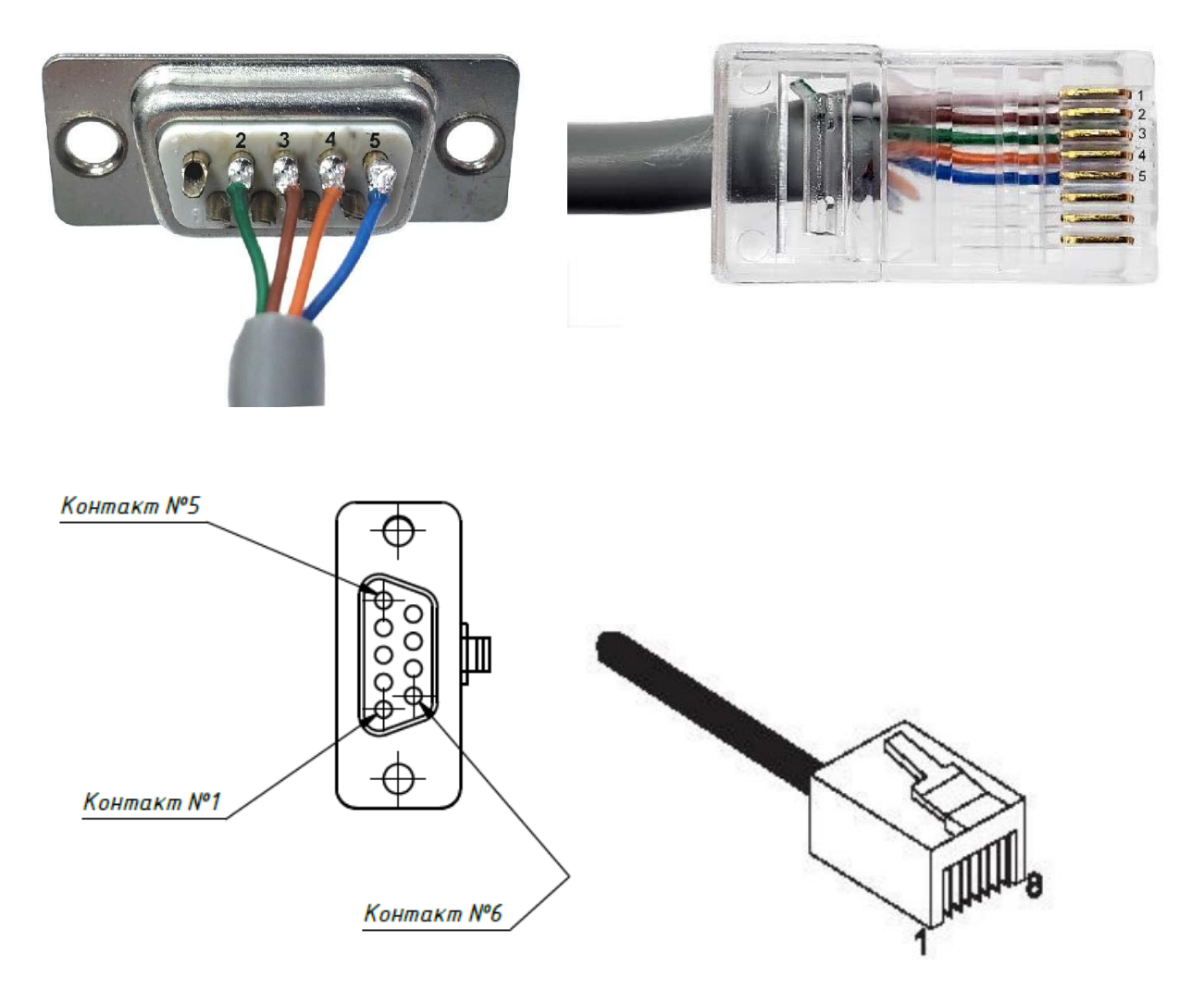

## 3. Настройка ККТ PAYONLINE-01-ФА для работы с ПУ REXOD RX831-H80

#### 3.1 Версия ПО ККТ.

Для работы ККТ PAYONLINE-01-ФА с термопринтером REXOD RX831-H80, необходимо что бы в ККТ было установлено ПО версии **38855** от **25.05.2021** и новее. Проверить версию установленного ПО ККТ можно в Тест драйвер ККТ в **01.Состояние - «Длинный запрос»**:

| 🏈 Тест драйвера К                         | T 4.15.0.842                                                                      |         |                      |
|-------------------------------------------|-----------------------------------------------------------------------------------|---------|----------------------|
| Файл Язык Спр                             | вка                                                                               |         |                      |
| 01. Состояние                             | <ul> <li>Запросы Полное состояние</li> </ul>                                      |         |                      |
| 02. Регистрация (ус<br>03. Отчеты         |                                                                                   | •       | Длинный запрос       |
| 04. Печать текста                         | Запрос состояния:                                                                 |         | Краткий запрос       |
| 05. Печать графики<br>06. П.Л.            | Режим:<br>4. Закрытая смена                                                       | E       | Параметры устройства |
| 07. Параметры устр                        | йст Версия ПО : С.1                                                               |         | Параметры модели     |
| 08. Сервис                                | Сборка ПО : 38855                                                                 |         | Описания ошибок      |
| 09. ЭКЛЗ<br>10. МФП                       | Дата ПО : 25.05.2021                                                              | J       | Версия драйвера      |
| 11. ФН                                    | Статус режима : 0                                                                 | TOTBYET | Сбросить состояние   |
| 12. Купюроприемни<br>13. MasterPay-K      | Номер ККМ в зале : 1<br>Номер документа : 7<br>Номер порта : 0                    |         | Таблицы              |
| 14. Модем                                 | Последняя закрытая смена : 1                                                      | -       | Заводской номер      |
| 15. БД чеков<br><u>16. Ондайн платежи</u> |                                                                                   | Þ.      |                      |
| Результат: (0) Оши                        | ок нет Пароль                                                                     | 30      | Настройка свойств    |
| Передано: 02.05.1                         | 1Е 00 00 00 0А Время:                                                             | 172 мс  |                      |
| Принято: 02130                            | 1   00   1E 43 31 C7 97 19 05 15 01 07 00 92 0A 04 00 00 4E 41 00 00 01 0 Onepart | op: 30  | Закрыты              |

#### 3.2 Выбор типа принтера.

Для работы ККТ PAYONLINE-01-ФА с термопринтером REXOD RX831-H80, необходимо переключить модель принтера. По умолчанию ККТ настроена на работу с принтером CUSTOM VKP80II (таблица 24 поле 2 значение – 1). Выбор модели принтера осуществляется в программе Тест драйвера ККТ в Таблице 24 «Встраиваемая и интернет техника», поле 2.

| 4 | 2                                             |                     |                   |                      |  |  |  |
|---|-----------------------------------------------|---------------------|-------------------|----------------------|--|--|--|
|   |                                               |                     |                   |                      |  |  |  |
|   | DrvFR v4.14.0.688                             |                     |                   |                      |  |  |  |
|   | Логические устройства                         | Проверка связи      |                   | Длинный запрос       |  |  |  |
|   | № 1 Устройство №1                             |                     | ñ le 🗖            |                      |  |  |  |
|   |                                               |                     |                   | Краткий запрос       |  |  |  |
|   | Пароль сист. администратора. Со               | Поиск оборудования  |                   | Параметры устройства |  |  |  |
|   | Подключение. Локально                         | Сервис              |                   |                      |  |  |  |
|   |                                               |                     |                   | Параметры модели     |  |  |  |
|   |                                               | 1 Таблицы 🔪         | Ε                 | Описания ошибок      |  |  |  |
|   | Скорость: 115200                              | Дополнит. параметры |                   | Версия драйвера      |  |  |  |
|   | Таймаут: 1000                                 |                     | е отсутсти        |                      |  |  |  |
|   |                                               |                     |                   | Соросить состояние   |  |  |  |
|   | Таблицы                                       |                     |                   | Таблицы              |  |  |  |
|   |                                               |                     |                   | Заводской номер      |  |  |  |
|   | Nº Hassahue                                   | Рядов Поле          | Открыть           |                      |  |  |  |
|   | 12 Вео-ссылка<br>13 Параметры термопечати     | 1 4 И               | нициализировать   |                      |  |  |  |
|   | 14 Sdcard status                              | 1 6                 | Ампорт /Эк спорт  |                      |  |  |  |
|   | 15 Сервер транзакций                          | 1 6                 | imiliopi73 Kenopi |                      |  |  |  |
|   | 15 Сетевои адрес<br>17 Региональные настройки | 1 36                |                   |                      |  |  |  |
|   | 18 Fiscal storage                             | 1 23                |                   |                      |  |  |  |
|   | 19 Параметры офд                              | 1 4                 | -                 |                      |  |  |  |
|   | 20 Статус обмена Фн<br>21 Сетевые интерфейсы  | 1 1/ =              |                   |                      |  |  |  |
| Ч | 22 Сетевой адрес wifi (устарела)              | 1 5                 |                   |                      |  |  |  |
|   | 23 Удаленный мониторинг и администрирование   | 1 14                |                   |                      |  |  |  |
|   | 24 Встраиваемая и интернет техника            |                     | Закрыть           | пастроика своиств    |  |  |  |
|   |                                               | F                   |                   | Закрыть              |  |  |  |
|   |                                               |                     |                   |                      |  |  |  |

Значение поля 2 таблицы 24 для работы с термопринтером REXOD RX831-H80 - 24.

| 🦓 Встран       | ваемая и интернет техника       |               |
|----------------|---------------------------------|---------------|
| Поле           | Название                        | Значение      |
| 1              | Заводской номер автомата        | ATM 1234567-0 |
| 2              | Тип принтера                    | 24            |
| 3              | Выброс чеков                    | 0             |
| 4              | Выброс отчетов                  | 0             |
| 5              | Длина презентации чека          | 5             |
| 6              | Таймаут ретракции               | 0             |
| 7              | Делать петлю при печати         | 1             |
| ,<br>Тип: числ | р Диапазон:0255 Размер, байт: 1 |               |

Настройки значения поля 2 таблицы 24 вступают в силу ПОСЛЕ ПЕРЕЗАГРУЗКИ ККТ.

**ПРИМЕЧАНИЕ:** Если в момент изменения значения **поля 2 таблицы 24** нет подключённого термопринтера - возникнет ошибка **«Нет чековой ленты»**.

| 🖓 Встраиваемая и интернет техника      |      |                       |                   |                     |  |
|----------------------------------------|------|-----------------------|-------------------|---------------------|--|
|                                        | Поле | Название              |                   | Значение            |  |
|                                        | 1    | Заводской номер автом | мата              | 9876543210123456789 |  |
|                                        | 2    | Тип принтера          | Тест драйвера ККТ |                     |  |
|                                        | 3    | Выброс чеков          |                   |                     |  |
|                                        | 4    | Выброс отчетов        | 阏 Нет чековой л   | іенты.              |  |
|                                        | 5    | Длина презентации че  |                   |                     |  |
|                                        | 6    | Таймаут ретракции     |                   |                     |  |
|                                        | 7    | Делать петлю при печа |                   | ок                  |  |
|                                        | 8    | Метод печати qr-кода  |                   |                     |  |
| Тип: число Диапазон:02 Размер, байт: 1 |      |                       |                   |                     |  |

ККТ проверяет соединение с термопринтером через 10 секунд после подачи питания на ККТ.

Для изменения значения поля 2 таблицы 24 необходимо без подключённого принтера:

- 1. Открыть таблицу 24.
- 2. Выключить питание ККТ.
- 3.Включить питание ККТ.

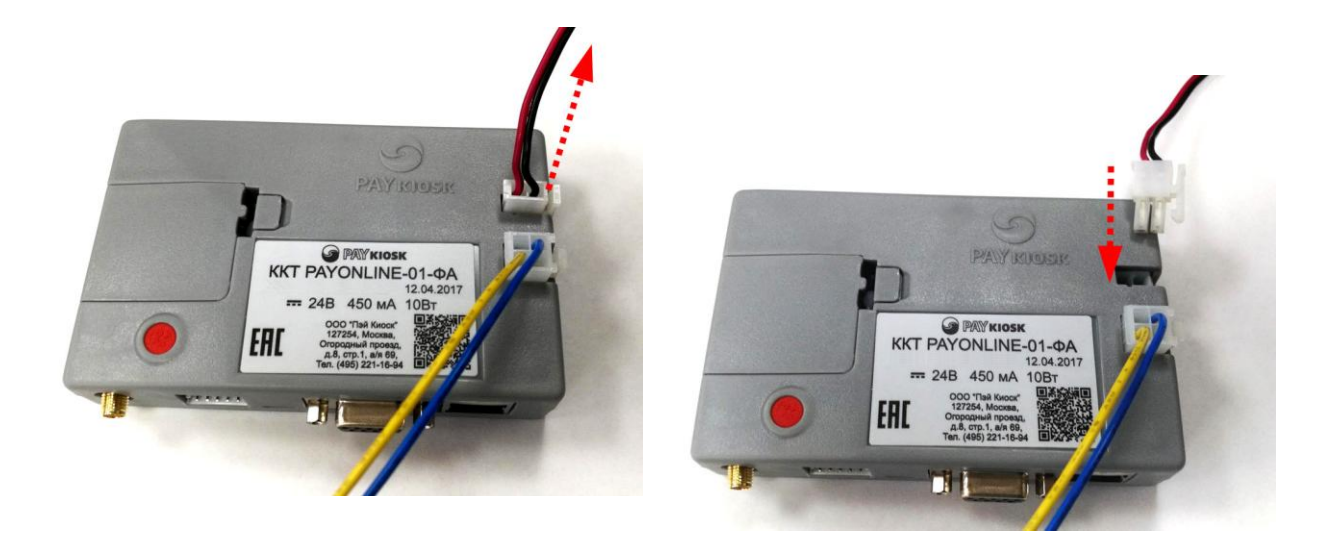

- 4. В течение **10 секунд** после подачи питания изменить поле 2 таблицы 24. Установить значение 24, т.е. «REXOD RX831-H80».
- 5. Перезагрузить ККТ. Проверить в таблице 24, внесены ли изменения и установлено ли значение 21.

#### 3.3 Настройка межстрочного интервала.

Для сокращения длинны чека при печати на ККТ РАYONLINE-01-ФА с термопринтером REXOD RX831-H80, можно изменить межстрочный интервал. По умолчанию значение межстрочного интервала 10. Минимально доступное – 1.

Выбор осуществляется в программе Тест драйвера ККТ в **Таблице 1 «Тип и режим кассы»,** поле 29.

| 🆓 Тип и   | режим кассы                    |            |
|-----------|--------------------------------|------------|
| Поле      | Название                       | Значение ^ |
| 27        | Контроль времени               | 0          |
| 28        | Отключение звука при ошибках   | 0          |
| 29        | Межстрочный интервал           | 1          |
| 30        | Тип суточного отчета           | 0          |
| 31        | Сжатие шрифта на чековой ленте | 0          |
| 32        | Разгон при печати              | 1          |
| 33        | Коррекция яркости              | 0          |
| Тип: числ |                                |            |

#### Значение: 10

| TODEORUM OCLEVE D 1           |                    |
|-------------------------------|--------------------|
|                               |                    |
| AUDPU HUMAHUDATE :            | or or of 10 10     |
| PH_KKT:00000001053181         | 25.05.21 16:48     |
| 3H KKT:0337200005000009       |                    |
| КАССОВЫЙ ЧЕК/ПРИХОА           |                    |
| ИНН:7724407040 ФН             | 1:9999078900011624 |
| АВТОМАТ: Терминал оплаты 220  | · #0006            |
| Сайт ФНС:                     | www.nalog.ru       |
| 000 "Алеко Т"                 |                    |
| 115280, Москва, ул.Мастеркова | , д.4              |
| МЕСТО РАСЧЕТОВ 115280, Москва | , ул. Мастеркова,  |
| д.4                           |                    |
| Проверка печати буквы Ё и ё   |                    |
|                               | 1 * 6500.00        |
| 1                             | ≡6500.00 HAC 20%   |
| Товар                         |                    |
| итог                          | -6500 00           |
| MIUI                          | =000.00            |
| HADIN-HIDMIN                  | ≡6500.00           |
| TIOJDY HEHO:                  |                    |
| наличными                     | ≡7000.00           |
| СДАЧА                         | ≡500.00            |
| CYMMA HAC 20%                 | ≡1083.33           |
| CHO: OCH ØA                   | 12 00:3978424260   |
|                               |                    |
|                               | Ñ                  |

#### Значение: 1

| ТОРГОВЫЙ ОБЪЕКТ <sup>6</sup> 1<br>ДОБРО ПОЖАЛОВАТЬ !<br>РН ККТ:000000001053181<br>ЗН ККТ:0337200005000009<br>КАССОВЫЙ ЧЕК/ПРИХОД<br>ИНН:7724407040<br>АВТОМАТ: Терминал оплаты 220<br>Сайт ФНС:<br>ООО "Апеко Т"<br>115280, Москва, ул.Мастерком<br>МЕСТО РАСЧЕТОВ 115280, Моски<br>д.4<br>Проверка ремати буквы Ё м ё | 25.05.21 16:50<br>ФН:9999078900011624<br>0 #0007<br>www.nalog.ru<br>ва, д.4<br>ва, ул.Мастеркова, |
|----------------------------------------------------------------------------------------------------|---------------------------------------------------------------------------------------------------|
| проверка печати буквы Е и е<br>1<br>Товар<br>ИТОГ<br>НАЛИЧНЫМИ<br>ПОЛУЧЕНО:                                                                                                    | 1 * 6500.00<br>≡6500.00_HAC 20%<br>≡6500.00<br>≡6500.00                                           |
| HAD MY HIBMM<br>CAAYA<br>CYMMA HAC 20%<br>CHO: OCH                                                                                                    | ≡7000.00<br>≅500.00<br>≅1083.33<br>⊅A:13 ФП:3193881168                                            |
|                                                                                                    |                                                                                                   |